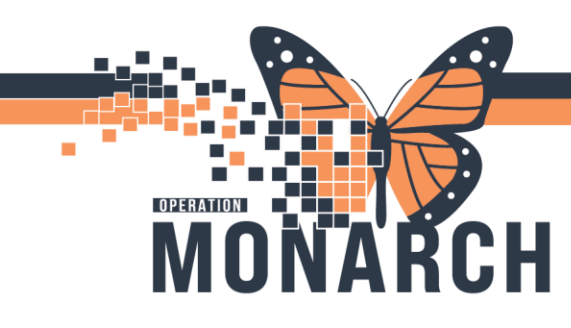

### **TIP SHEET** HOSPITAL INFORMATION SYSTEM (HIS)

# DEFICIENCY MANAGEMENT ANALYSIS – CLINICAL DOCUMENT CORRECTION

#### DEFICIENCY MANAGEMENT ANALYSIS - CLINICAL DOCUMENT CORRECTION

The process involves identifying any incorrect documents in a patient's chart that need to be marked as erroneous and replacing them with the correct patient document in the corresponding patient chart.

#### **STEPS**

- 1. Log in to Millennium using your authenticated credentials (username and password).
- 2. Select 'Task Queue' from AppBar

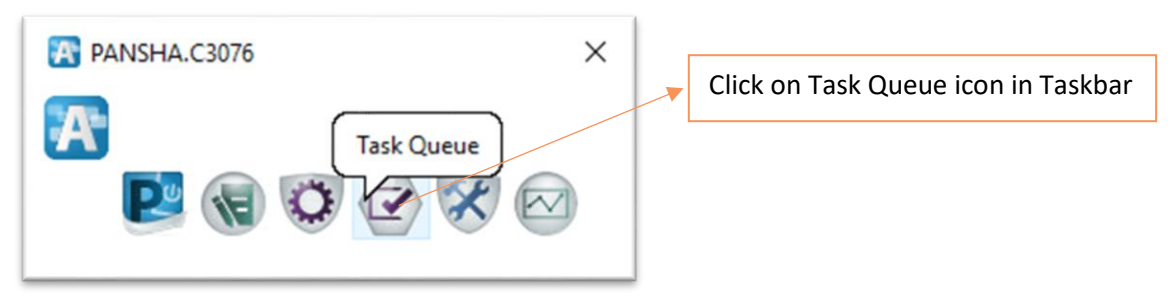

- 3. Task queue window opens, select the required task list by selecting
  - a. 'Facility' from the Facility/Organization dropdown list

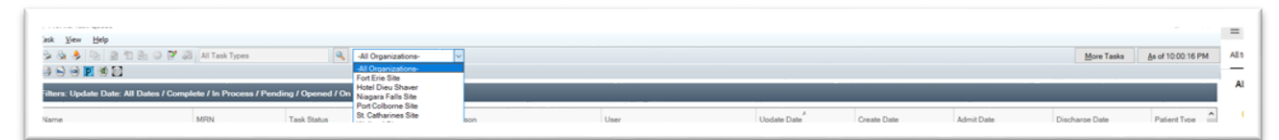

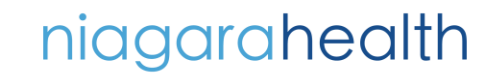

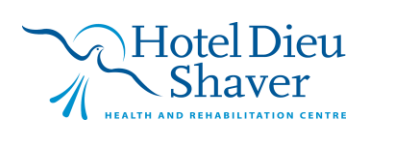

1

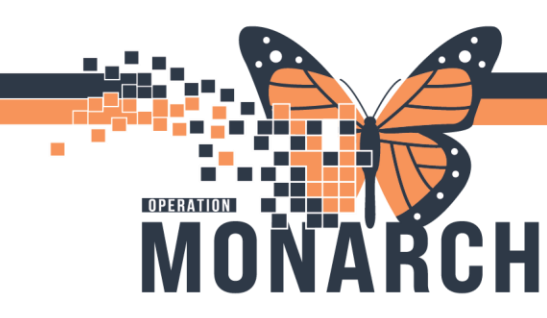

### **TIP SHEET** HOSPITAL INFORMATION SYSTEM (HIS)

b. 'Task Type' from the Task Type dropdown (Select the magnifying glass near task types dropdown and then select the required task type from the dropdown listed)

| 999 <b>2</b> 92                  | 🕈 🔊 Ali Task Types        |           | -All Organizations-              | ~         |   |   |                                        |                      |                      |                      | More Taska           | As of 10:00:27 PM |
|----------------------------------|---------------------------|-----------|----------------------------------|-----------|---|---|----------------------------------------|----------------------|----------------------|----------------------|----------------------|-------------------|
| ilters: Update Date: All Dates / | Complete / In Process / I | Pending / | Task Types                       |           | × |   | and the second second second           |                      |                      |                      |                      |                   |
| lame                             | MRN                       | Tas       | -All Task Types-                 |           | ^ | 1 | User                                   | Update Date          | Create Date          | Admit Date           | Discharge Date       | Patient Type      |
| SYSTEMTEST, HIMONE ZZZ           | 11000052                  | Co        | HIM Analysis - Complex Care Uni  | RIP FES   |   | 1 | Cerner Test, HIM - Managers Cerner     | 2023-Oct-19 11:47:44 | 2023-Oct-19 11:44 19 | 2023-Aug-07 14:37:51 | 2023-Aug-07 14 37 51 | Inpatient         |
| SYSTEMTEST, HIMONE ZZZ           | 11000052                  | Pe        | HIM Analysis - Complex Care Uni  | t IP PCS  |   |   | NHS Test02, HIM - Health Records Clerk | 2023-Oct-19 11:47:44 | 2024-Apr-09 12:32:34 | 2023-Aug-07 14:37:51 | 2023-Aug-07 14:37:51 | Inpatient         |
| STEMTEST, HIMONE ZZZ             | 11000052                  | Co        | HIM Analysis - Document Correct  | ion       |   |   | Cerner Test, HIM - Managers Cerner     | 2023-Oct-27 13:27:08 | 2023-Oct-27 13:23 16 | 2023-Jul-25 13:57:12 | 2023-Jul-25 13:58:02 | Inpatient         |
| YSTEMTEST, HIMONE ZZZ            | 11000052                  | Co        | HIM Analysis - DS NH             |           |   |   | NHS Test01, HM - Managers              | 2023-Dec-18 08:39:37 | 2023-Oct-17 11:20:01 | 2023-Aug-07 14:37:51 | 2023-Aug-07 14:37:51 | Inpatient         |
| ZTEST, JUSTIN                    | 011000035                 | Op        | HIM Analysis - IP Complex Care R | Rehab HDS |   |   | NHS Test01, HIM - Managers             | 2024-Jan-04 09:57:25 | 2024-Jan-04 09:56:53 | 2023-Jul-07 14:01:07 | 2024-Apr-08 10:01:00 | Outpatient        |
| YSTEMTEST, HIMONE ZZZ            | 088000013                 | Co        | HIM Analysis - IP HDS Consult O  | ders      |   |   | NHS Test01, HIM - Health Records Tech  | 2024-Jan-09 17:04:27 | 2023-Jul-24 15:41:18 | 2023-Jul-24 15:39:56 | 2023-Jul-24 15:41:10 | Outpatient        |
| ZZTEST, SARAH                    | 11000117                  | Co        | Child Analysis - IP MOS TOC      |           |   |   | NHS Test01, HIM - Health Records Tech  | 2024-Jan-09 12:44:46 | 2024-Jan-04 09:55 18 | 2024-Apr-08 10:01:00 |                      | PreReg            |
| YSTEMTEST, HIMONE ZZZ            | 088000013                 | Co        | C MM Analysis - IP MM            |           | ~ |   | NHS Test01, HIM - Health Records Tech  | 2024-Jan-18 11:31:32 | 2024-Jan-18 10:11:39 | 2023-Jul-24 15:39:56 | 2023-Jul-24 15:41:10 | Outpatient        |
| YSTEMTEST, HIMONE ZZZ            | 088000013                 | Op        |                                  |           |   |   | NHS Test01, HIM - Health Records Tech  | 2024-Jan-19 13:55:59 | 2024-Jan-19 13:54:26 | 2023-Jul-24 15:39:56 | 2023-Jul-24 15:41:10 | Outpatient        |
|                                  |                           |           |                                  |           |   |   |                                        |                      |                      |                      |                      |                   |

4. From the list of results generated, select the required patient record by double clicking on the patient record which opens the corresponding 'Patient Deficiency Analysis' window.

| 0       | 🗢 🖧 🖻 🖉 🚊 🗟 🔶 👿 🕤                     |                                                |                 |                             |                               | As d    | # 15¢ | 31:57 Track     | ing ID:                          |                  |
|---------|---------------------------------------|------------------------------------------------|-----------------|-----------------------------|-------------------------------|---------|-------|-----------------|----------------------------------|------------------|
| Pa      | tient: ZZWOMENBABIES, TESTQUICKREG    | MRN: 110                                       | 00121           |                             | Birth date: 1990-Jan-01       | Sex: Fe | mak   |                 |                                  |                  |
| IN nu   | mber: 22-000165                       | Admit date: 2023-Jul-27                        |                 | Discharge date: 2024-Mar-15 | Patient type: Inpatient       |         |       |                 |                                  |                  |
| Visit s | latus:                                | Allocation date:                               |                 |                             | Facility: St. Catharines Site |         |       |                 |                                  |                  |
|         | Document                              | Physician                                      | Status          | Alloc Date                  |                               |         |       |                 |                                  |                  |
| ₽.      | OB Delivery Note - 27/Nov/2023 15:33  |                                                | Auth (Verified) |                             |                               |         |       |                 | 4 VISICIONI P                    | PL               |
|         |                                       | Cerner Test, Physician - Women's Health Cerner | Complete        |                             |                               |         | 10    | eficiencies     |                                  |                  |
|         | Discharge Summary - 27/Jul/2023 11:18 |                                                | Transcribed     |                             |                               |         |       |                 |                                  |                  |
|         |                                       | Cerner Test, Physician - Women's Health Cerner | Sign            | 08/Nov/2024                 |                               |         |       | Add             | Auto Update                      | Delete           |
|         | Discharge Summary - 27/Jul/2023 11:18 |                                                | Transcribed     |                             |                               |         |       | Personnel quick | pick:                            |                  |
|         |                                       | Tam, Benjamin Ho-Lai, FRCPC                    | Sign            | 08/Nov/2024                 |                               |         |       | Cerner Test Phy | sician - Women's He              | alth Cemer   Adr |
| 3       | Discharge Summary - 08/Nov/2024 09:52 |                                                | Transcribed     |                             |                               |         |       | Panackal, Share | men and Babies - Mi<br>in Thomas | dwife Cemer      |
|         |                                       | Tam, Benjamin Ho-Lai, FRCPC                    | Sign            | 08/Nov/2024                 |                               |         |       | Tam, Benjamin   | Ho-Lai, FRCPC                    |                  |

- 5. Go to Powerchart by selecting the Powerchart icon by clicking on 'Powerchart icon' from the toolbar of 'Patient Deficiency Analysis' window.
- 6. Click on Documentations tab from Powerchart, and select the required document to be marked as erroneous by selecting 'In Error' icon.

| ZTEST, JOHNPAUL 🔹                                                              |                                                                                                    |                                                                                                    |                                                                                 |                                                                                  |                                                                                                    | + List + 🕋 Recent • Name                                                                             |
|--------------------------------------------------------------------------------|----------------------------------------------------------------------------------------------------|----------------------------------------------------------------------------------------------------|---------------------------------------------------------------------------------|----------------------------------------------------------------------------------|----------------------------------------------------------------------------------------------------|----------------------------------------------------------------------------------------------------|
| ZZZTEST, JOHNPAUL<br>Admin Sex:Male<br>*Code Status: «No Data A                | vailable>                                                                                                    | MRN:11054820<br>DOB:31/Oct/1980<br>Isolation: <no available="" data=""></no>                                        |                                                                                 | Allergies: Allergies Not Recorded<br>Age:44 years<br>Alerts:No Alerts Documented | Attending:Setrak, Rafi, MBChB, CCFP(EM), FCFP<br>Dose Wt: «No Data Available»<br>Inpatient FIN: 22-006606 (Admit Dt: 2024-Nov-08 22:27 | Loc:SC 5AB: SC5A12: A<br>HCN:ON 6248-756-873 UU<br>:00 Disch Dt: <no -="" date="" discharge=""></no> |
| enu 🕴                                                                          | < • 🔒 Documer                                                                                                    | tation                                                                                                    |                                                                                 |                                                                                  |                                                                                                    | 💱 Full screen 📵 Print 🕑 2 min                                                                        |
| Lorber View                                                                    | + Add + ∭rSepn இ (≩ For<br>List                                                                                  | rward 🔄 Provider Letter   🛃 Modify   🛍   🕼                                                                          | 🗣 🔳 🖹 In Error 🚺                                                                | Preview D                                                                        |                                                                                                    |                                                                                                    |
| men's Health View                                                              | Display: All                                                                                                    | Advanced Filters                                                                                                    |                                                                                 |                                                                                  |                                                                                                    | Previous Note 3 Next 1                                                                               |
| rapol View (Kohabilitation)<br>ed and Mental Health Summary<br>Ioperative View | Service Date/Time Subject<br>2024-Nov-08 22:25 History<br>2024-Nov-08 22:29 Onto 0<br>2024-Nov-08 22:31 Free Ter | Type<br>and Physical History and Physical<br>operative Report Onthopaedic Clinic Procedure<br>Note Discharge Comman | Facility Author Cent<br>SCS Broski, Antho<br>SCS Malik Mayar<br>SCS Malik Mayar | Operation<br>PREOPERATIVE DIAGNOSIS: Idiopathic toe walker.                      |                                                                                                    |                                                                                                    |

Click on 'In Error' to mark document as erroneous

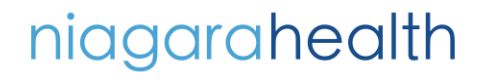

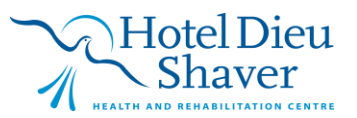

2

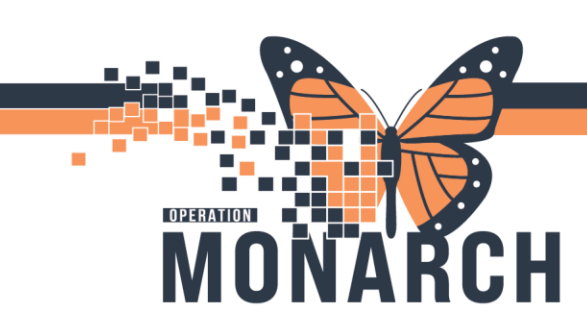

### **TIP SHEET** HOSPITAL INFORMATION SYSTEM (HIS)

Once a document is marked erroneous, it will still appear in Powerchart with an 'In Error Report', indicating that the document has been successfully marked as an error against the corresponding patient's profile.

| T. JOHNPAUL                                                                                                    |                                                                                                    |                                                                                                    |                                                                                                    | ← List → 🚔 Recent • Name                                                                            |  |
|----------------------------------------------------------------------------------------------------|----------------------------------------------------------------------------------------------------|----------------------------------------------------------------------------------------------------|----------------------------------------------------------------------------------------------------|----------------------------------------------------------------------------------------------------|--|
| ZZZTEST, JOHNPAUL<br>Admin Sex:Male<br>*Code Status: <no available="" data=""></no>                                 | MRN:11054820<br>DOB:31/Oct/1980<br>Isolation: <no available="" data=""></no>                                                                                                    | Allergies: Allergies Not Recorded<br>Age:44 years<br>Alerts:No Alerts Documented                           | Attending:Setrak, Rafi, MBChB, CCFP(EM), FCFP<br>Dose WE: <no available="" data=""><br/>Inpatient FIN: 22-006606 [Admit Dt: 2024-Nov-08 22:2</no> | Loc:SC 5AB; SC5A12; A<br>HCN:ON 6248-756-873 UU<br>00 Disch Dt: <no -="" date="" discharge=""></no> |  |
| ¥ < > -                                                                                                    | Documentation                                                                                                    |                                                                                                    |                                                                                                    | 🚼 Full screen 🛛 🖶 Print 🧳 6 mi                                                                      |  |
| View Add • II<br>N<br>t View                                                                                        | ign 🐊 🏤 Forward 🔃 Provider Letter   🚰 Modify   🗞   🎝 🕸                                                                                                    | 📰 👔 în Error ( 🛄 Preview) 🗞                                                                                |                                                                                                    |                                                                                                    |  |
| Health View Display: All                                                                                            | <ul> <li>Advanced Filters</li> </ul>                                                                                                    |                                                                                                    |                                                                                                    | 🎓 Previous Note   👼 Next 1                                                                          |  |
| Vew (Rehabilitation)<br>Mental Health Summary<br>New View 2004-Nov-06<br>Elew 2004-Nov-06<br>X Workflow 2004-Nov-06 | me Subject / Type Fr<br>2265Hittory and Physical History and Physical S2<br>235Oth Operative Report Onthopsetid: Clinic Procedure S2<br>231Free Text Note<br>231Suprised Report Advanced Devictor Documents (S2<br>231Progress/SDAP Note Progress Note S2 | Litty Author, Corel<br>Bensit, Arthot<br>Malik, Mayari<br>Malik, Mayari<br>Malik, Mayari<br>Malik, Mayari  |                                                                                                    |                                                                                                    |  |
| + Add                                                                                                    |                                                                                                    | PVNOTES                                                                                                    | ×                                                                                                    |                                                                                                    |  |
| List + Add<br>dion<br>+ Add                                                                                         |                                                                                                    | The document you are about to view has been marked as I ERROR. Do you want to continue viewing the result? | DN                                                                                                    |                                                                                                    |  |

| t                                   |                                   |                              |                 |                               |                                                                                                    |
|-------------------------------------|-----------------------------------|------------------------------|-----------------|-------------------------------|----------------------------------------------------------------------------------------------------|
| play: All                           | <ul> <li>Advanced Fi</li> </ul>   | Rerz                         |                 |                               | 😭 Pherious Note   🕹 Ne                                                                                                    |
| rvice Date/Time<br>24-Nov-08 22:26: | Subject /<br>History and Physical | Type<br>History and Physical | Facility<br>SCS | Author; Cont<br>Broski, Antho | * In Error Report *                                                                                                    |
| 4-Nov-08 22:29:                     | Ortho Operative Report            | Orthopaedic Clinic Procedure | SCS             | Malik, Mayan<br>Malik, Mayan  | PREOPERATIVE DIAGNOSIS: Idiopathic toe walker.                                                                                                    |
| 4-Nov-08 22:33:                     | Surgical Report                   | Advance Directive Documents  | SCS             | Malik, Mayan                  | POSTOPERATIVE DIAGNOSIS: Idiopathic toe walker.                                                                                                    |
| -Nov-08 22:34:                      | Progress/SOAP Note                | Progress Note                | SCS             | Malik, Mayan                  | PROCEDURE: Blateral open Achilles lengthening with placement of short leg walking cast.                                                                                                    |
|                                     |                                   |                              |                 |                               | ANESTHESIA: Surgery performed under general anesthesia. A total of 10 mL of 0.5% Marcaine local anesthetic was used.                                                                                                    |
|                                     |                                   |                              |                 |                               | COMPLICATIONS: No intraoperative complications.                                                                                                    |
|                                     |                                   |                              |                 |                               | DRAINS: None.                                                                                                    |
|                                     |                                   |                              |                 |                               | SPECIMENS: None.                                                                                                    |
|                                     |                                   |                              |                 |                               | TOURNIQUET TIME: On the left side was 30 minutes, on the right was 21 minutes.                                                                                                    |
|                                     |                                   |                              |                 |                               | HISTORY AND PHYSICAL: The patient is a 10-year-old boy who has been a toe walker since he started ambulating at about a year. The patient had some mid hamstring tightness with his popliteal<br>angle of approximately 20 degrees bilatrally. He does not walk with a couched gait but does toe walk. Given his sightness, surgery versue observation was recommended to the family. Family how<br>wanted to correct his toe walking. Surgery was then discussed, raisis of surgery include risk of anesthesis, infection, bleeding, changes in sensation and motion of the extremities, failure to resolve walking, possible stiffness, cast, and cast problems. All questions were animised and parents agreed to above surgical plan.                                                                                                    |
|                                     |                                   |                              |                 |                               | PROCEDURE IN DETAIL: The patient was taken to the operating room and placed supine on the operating table General anesthesia was then administered. The patient received Ancel preoperativel<br>The patient was then subsequently placed prone with all boxy prominences padded. Two blaterial nonstrife to minipaths mere placed in each think. Both externibles were then preoped and draged<br>strandard survicel biolon. We turned on watterion find towards the left side. J comead is used for the turned on strandard strand strandard strandard stra |

## niagarahealth

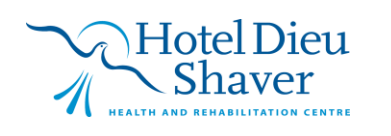

3